## Outlook 2010'a CSV Dosyalarından Kişi Eklenmesi

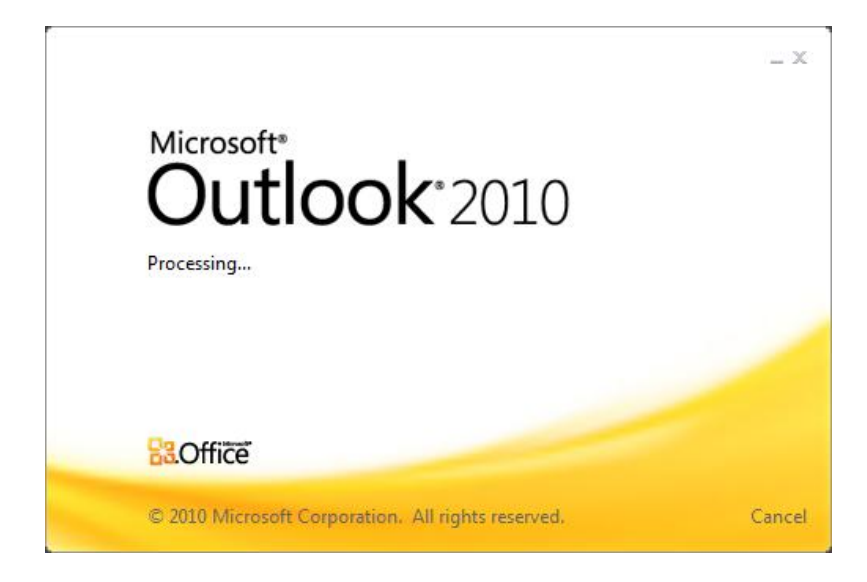

Popüler bir şekilde kullanılmakta olan Outlook mail servisine başka kaynaklardan farklı yöntemlerle bilgi aktarımı yapmamız mümkündür. Elimizde bulunan CSV dosyalarımızı (uygun formatta ise) Outlook 2010 mail servisimize aktarabiliriz.

1) İlk olarak Outlook 2010 ekranında bulunan sol üst köşedeki "Dosya" sekmesine tıklıyoruz.

|                                             | Outlook Bugun - Micr                                                                                                    | rosoft Outlook (Ürün Etkinleştirilemedi) |                                  |
|---------------------------------------------|----------------------------------------------------------------------------------------------------|------------------------------------------|----------------------------------|
| Dosya Ging Gö                               | nder/Al Klasör Görünüm                                                                                                   |                                          | ۵ ۵                              |
| 🐼 Farklı Kaydet<br>💁 Ekleri Kaydet<br>Bilgi | Hesap Bilgileri<br>Kullanlabilir hesap yok. Ek özellikleri etkinleştirmek için bir e-posta hesabı ekleyin.<br>Hesap Ekle |                                          |                                  |
| Açık<br>Yazdır<br>Yardım                    | Hesap Ayarları<br>Bu hesabin ayarlannı değiştirin ve ek bağlantıları yapılandırın.<br>Hesap<br>Ayarlan *                 |                                          |                                  |
| 🚹 Seçenekler<br>🔀 Çıkış                     | Posta Kutusu Temizleme<br>Silinniş Öğeleri boşıltarak ve arşivlemeden yararlanarak posta<br>kutunuzun boyutunu yönetin.  |                                          |                                  |
|                                             |                                                                                                    |                                          |                                  |
| 📀 📋 🛛                                       | 2 🖉 🖉 🕺                                                                                                    |                                          | TR 🔺 💦 🛱ıl 🗣 13:17<br>27.11.2012 |

2) "Dosya" sekmesinde bulunan menüde "Açık" sekmesine tıklıyoruz ve ardından aşağıdaki resimde bulunan bölüme geçiyoruz.

|                | Gönder/Al Viacör | Carinim                                                                                   | Outlook Bugün – Microsoft Outlook (Ürün Etlenleştir | lemedi) | - <b>D</b> X     |
|----------------|------------------|-------------------------------------------------------------------------------------------|-----------------------------------------------------|---------|------------------|
| Bilgi          |                  | <b>stvimi Aç</b><br>Iutlook içinde bir takvim dosyası (.ics, .vcs) açın.                  |                                                     |         |                  |
| Açık<br>Yazdır |                  | lutlook Veri Dosyasını Aç<br>ir Outlook veri dosyası (.pst) açın.                         |                                                     |         |                  |
| Yardım         |                  | l<br>osyaları, ayarları ve RSS Akışlarını Outlook'a alın.                                 |                                                     |         |                  |
| Cikiş          | B<br>B<br>B<br>B | iğer Kullanıcının Klasörü<br>aşka bir kullanıcı tarafından paylaşılan bir klasörü<br>çın. |                                                     |         |                  |
|                |                  |                                                                                           |                                                     |         |                  |
| (2)            |                  | 🥥 🐺 👧                                                                                     |                                                     |         | TR 🔺 🐚 🔐 🕕 13:20 |

3) "Açık" sekmesinde bulunan "Al" bölümüne tıkladığımızda karşımıza bir pencere açılacaktır. CSV dosyalarının eklenmesi olayını bu pencereden sonra gerçekleştireceğiz.

| <mark>0</mark> 1급 위 1+                      |                                                                                                    | utlook Bugün - Microsoft Outlook (Urün Etkinleştirilemedi) |
|---------------------------------------------|----------------------------------------------------------------------------------------------------|------------------------------------------------------------|
| Dosya Giriş (                               | Gönder/Al Klasör Görünüm                                                                                            | ۵ ۵ د                                                      |
| 🔜 Farklı Kaydet<br>🐏 Ekleri Kaydet<br>Bilgi | Takvimi Aç<br>Outlook içinde bir takvim dosyası (.ics, .vcs) açın.                                                  |                                                            |
| Açık<br>Yazdır                              | Outlook Veri Dosyasın Aç<br>Bir Outlook veri dosyası (.pst) açın.                                                   |                                                            |
| Yardım<br>💼 Seçenekler<br>💌 Cıkıs           | Al Dosyaları, ayarları ve RSS Akışlarını Outlook'a alın.                                                            |                                                            |
|                                             | Diğer Kullanıcı tarafından peylaşılan bir klasörü<br>Başka bir kullanıcı tarafından peylaşılan bir klasörü<br>açın. |                                                            |
|                                             |                                                                                                    |                                                            |
|                                             | 🖸 🦻 🚅 💆 🙋                                                                                                    | TR 🔺 隆 🕅 🗐 13:24<br>27.11.2012                             |

| O 🛃 🔿 🖛<br>Dosya Giriş Gönder/Al Klasc                                                                                                    | r Görünüm                                                                                                    | Outlook Bugün - Microsoft                                                                                                    | Outlook (Ürün Etkinleştinle                          | medi)                                       |                                         | - □ ×                    |
|----------------------------------------------------------------------------------------------------|----------------------------------------------------------------------------------------------------|----------------------------------------------------------------------------------------------------|------------------------------------------------------|---------------------------------------------|-----------------------------------------|--------------------------|
| Yeni Yeni<br>E-posta Oğeler v<br>Yeni Sil                                                                                                    | Yanitla Tumunu Ilet Bantula<br>Yanitla Yanitla                                                                                                    | Taşı: ? Cay Yöneticiye<br>Ekip E-postası Sıtti<br>Yanıtla ve Sil Yeni Oluştur<br>Hızlı Adımlar                                                                                                    | Taşı OneNote                                         | Okunmamis/Okunmus Kategorilere<br>Etiketler | Kişi Bul 👻                              |                          |
| Sık Kullanılanlar Selen Kutusu                                                                                                    | 27 Kasım 2012 Salı                                                                                                    |                                                                                                    |                                                      |                                             | Outbook B                               | ugün'ü Özelleştir        |
| Gönderilmiş Öğeler                                                                                                    | Takvim                                                                                                    |                                                                                                    | Görevler                                             |                                             | İletiler                                |                          |
| Outlook Veri Dosyası Gelen Kutusu Taslaklar Goderning Öğeler Goderning Öğeler Goderning Goderning Öğeler Goderning Öğeler Goderning Gode | Alma ve Verme Sihirbazı<br>Gerçekleştirin<br>Dosyaya ve<br>Internet Pos<br>Ortak Asp<br>Ortak Asp<br>Ortak Asp<br>Ortak Asp<br>Ortak Asp<br>Ortak Asp<br>Ortak Asp<br>Ortak Asp<br>Ortak Asp<br>Ortak Asp<br>Ortak Asp | scek eylemi segin:<br>optant verya diosysalan al<br>(o) verya vCalendar dosysals (.vcs) al<br>ta heada Ayarlann Al<br>arodan RSS Akglann al<br>ateanden RSS Akglann al<br>u DPM, dosysana ver<br>as (.vcf) al<br>s Organiter: Outbook veri dosysalari (.PST),<br>e digerieni dahl, diger programlardan verya | veritaban dosyaları, metin<br>dosyalardan veri alın. | Açılacak (                                  | Gelen Kutusu<br>Tadıkar<br>Giden Kutusu | 0<br>0<br>0              |
| Posta                                                                                                    |                                                                                                    | < Geri                                                                                                    | İleri > İptal                                        |                                             |                                         |                          |
| Takvim                                                                                                    |                                                                                                    |                                                                                                    |                                                      |                                             |                                         |                          |
|                                                                                                    |                                                                                                    |                                                                                                    |                                                      |                                             |                                         |                          |
|                                                                                                    |                                                                                                    |                                                                                                    |                                                      |                                             |                                         |                          |
| Bitti                                                                                                    |                                                                                                    |                                                                                                    |                                                      |                                             | %10 (                                   | D ( 0                    |
| 🚳 🚞 💽 📀                                                                                                    | 🖉 💹 🕂 🍕                                                                                                    | 5                                                                                                    |                                                      |                                             | TR 🔺 隆 🕷 🖉                              | ul ♦ 13:25<br>27.11.2012 |

4) Açılan pencerede seçili olan seçeneğe bakacak olursak ("Başka bir program ve dosyadan al") bizim işlemimizi devam ettireceğimiz seçenektir. Belirli seçenek değiştirilmeden "ileri" butonuna basıyoruz.

| Gerçekleştirilecek eylemi seçin:                                                                                                    |
|----------------------------------------------------------------------------------------------------|
| Başka bir program veya dosyadan al<br>Dosyaya ver<br>iCalendar (.ics) veya vCalendar dosyası (.vcs) al<br>Internet Posta Hesabi Ayarlarını Al<br>Internet Posta ve Adreslerini Al<br>OPML dosyasından RSS Akışlarını Al<br>Ortak Akış Listesinden RSS Akışlarını al<br>RSS Akışlarını OPML dosyasına ver<br>VCARD dosyası (.vcf) al |
| Açıklama<br>ACT!, Lotus Organizer, Outlook veri dosyaları (.PST), veritabanı dosyaları, metin<br>dosyaları ve diğerleri dahil, diğer programlardan veya dosyalardan veri alın.                                                                                                    |
|                                                                                                    |

5) "İleri" butonuna tıklandıktan sonra karşımıza çıkan pencereden bilgileri alacağımız kaynağın seçimini yapmamız gerekmektedir. Seçeneklerden de anlaşılacağı üzere Outlook içerisine başka kaynaklardan da veri alınabilmektedir. Bizim burada seçimimiz "*Virgülle Ayrılmış Değerler*" olacaktır. Bu seçenekteki dosyalar *CSV* formatındaki dosyalardır. Bu seçeneği seçmemiz için dosyamızdaki verileri *virgül* ile ayırmış olmalıyız.

| Dosya Al | Alınacak dosya türünü seçin:                                                                                                    |               |
|----------|----------------------------------------------------------------------------------------------------|---------------|
|          | Microsoft Access 97-2003<br>Microsoft Excel 97-2003<br>Outlook Express 4.x, 5.x, 6.x veya Windows Mail<br>Outlook Veri Dosyası (.pst)<br>Sekmeyle Ayrılmış Değerler (DOS)<br>Sekmeyle Ayrılmış Değerler (Windows)<br>Virgülle Ayrılmış Değerler (DOS)<br>Virgülle Ayrılmış Değerler (Windows) |               |
|          |                                                                                                    |               |
|          | < Geri                                                                                                    | İleri > İptal |

6) Karşımıza çıkan pencereden ekleyeceğimiz bulunduğu konumdan CSV dosyamızı seçmemiz gerekmektedir.

| Alınacak dosya:                                                                                                    | Gözat butonu ile dosya<br>konumunu belirliyoruz. |
|----------------------------------------------------------------------------------------------------|--------------------------------------------------|
| Seçenekler<br>Yinelenenleri alınan öğelerle değiştir<br>Yinelenenlerin oluşturulmasına izin ver<br>Yinelenen öğeleri alma |                                                  |
| <                                                                                                    | ieri ileri > <b>İptal</b>                        |

7) Dosyamızı seçtikten sonra, Outlook bu kaynağın ne olduğunu belirleyemeyeceği için bizden hedef konum belirtmemizi isteyecektir. İçeriğimiz rehber olduğu için "Kişiler" klasörünü seçeceğiz.

| Dosya Al | Hedef klasörü seçin:                                                                                      |               |
|----------|----------------------------------------------------------------------------------------------------|---------------|
|          | Gorevler<br>Günlük<br>Haber Akışı<br>Kişiler<br>Notlar<br>Sölinmiş Öğeler<br>Silinmiş Öğeler<br>Taslaklar | E             |
|          | < Geri                                                                                                    | İleri > İptal |

 Son işlem olarak karşımıza çıkan ekrandan gerekli seçimimizi yapıp işlemimizi bitiriyoruz.

| Dosya Al                                                                                   | Secondar .                               |
|--------------------------------------------------------------------------------------------|------------------------------------------|
| Aşağıdaki eylemler gerçekleştirilecek:<br>☑ "kisiler.csv" öğelerini bu klasöre al: Kişiler | Özel Alanları Eşleştir<br>Hedef Değiştir |
| Bu işlem birkaç dakika sürebilir ve iptal edilemez.                                        |                                          |
|                                                                                            | < Geri Son İptal                         |